## RECEPTIONIST ユーザーマニュアル @ Hangouts Chat

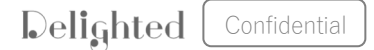

もくじ

## • RECEPTIONIST概要

- RECEPTIONISTとは?
- お客様の受付フロー
- 呼び出されたときの対応方法
- •利用するための事前準備
  - 利用登録
  - 通知先グループへの参加

# RECEPTIONIST概要

- RECEPTIONISTとは?
- お客様の受付フロー
- 呼び出されたときの対応方法

## RECEPTIONISTとは?

## 特徴1 内線電話を使わず、チャットツールで担当者へ直接通知を行います

内線電話での受付

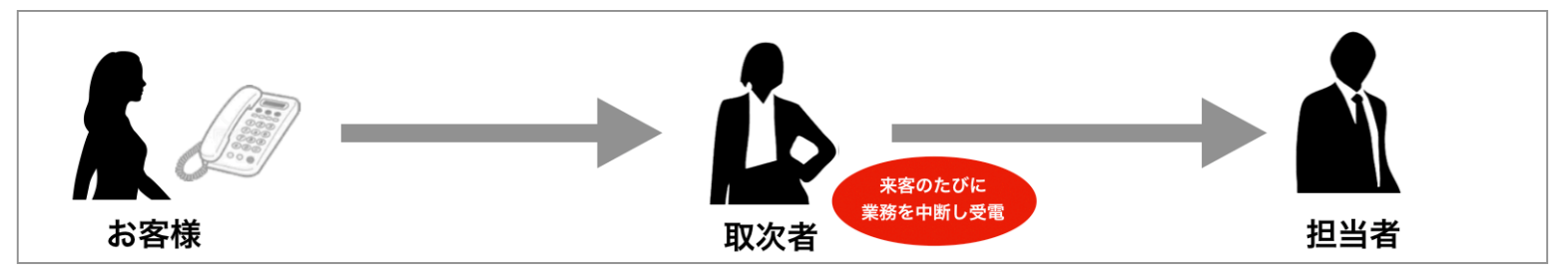

## RECEPTIONIST

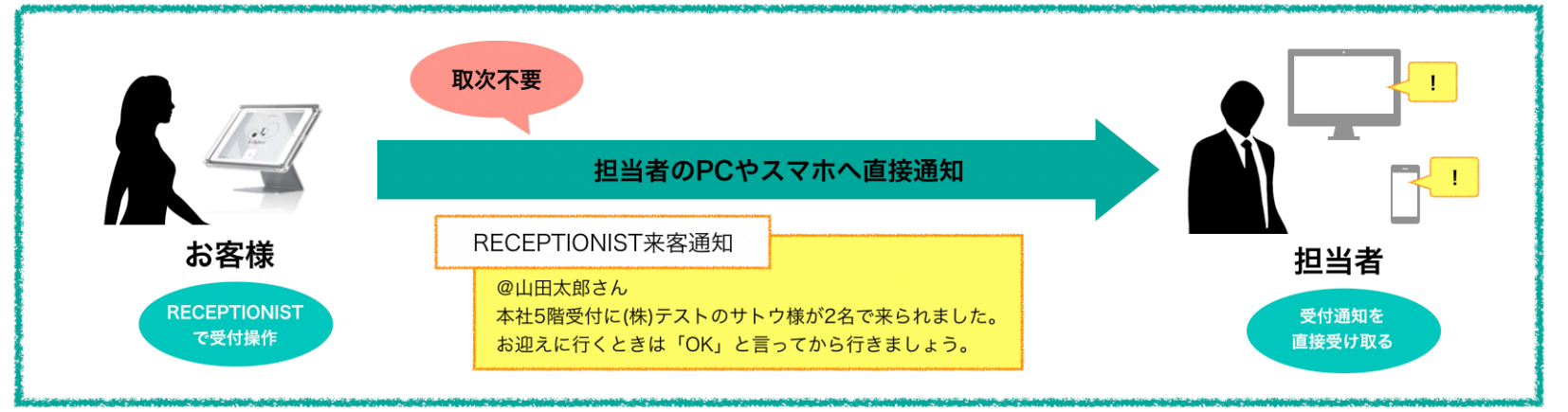

## RECEPTIONISTとは?

## 特徴2 来訪者は名前検索や受付コードで受付を行います

RECEPTIONIST

内線電話での受付

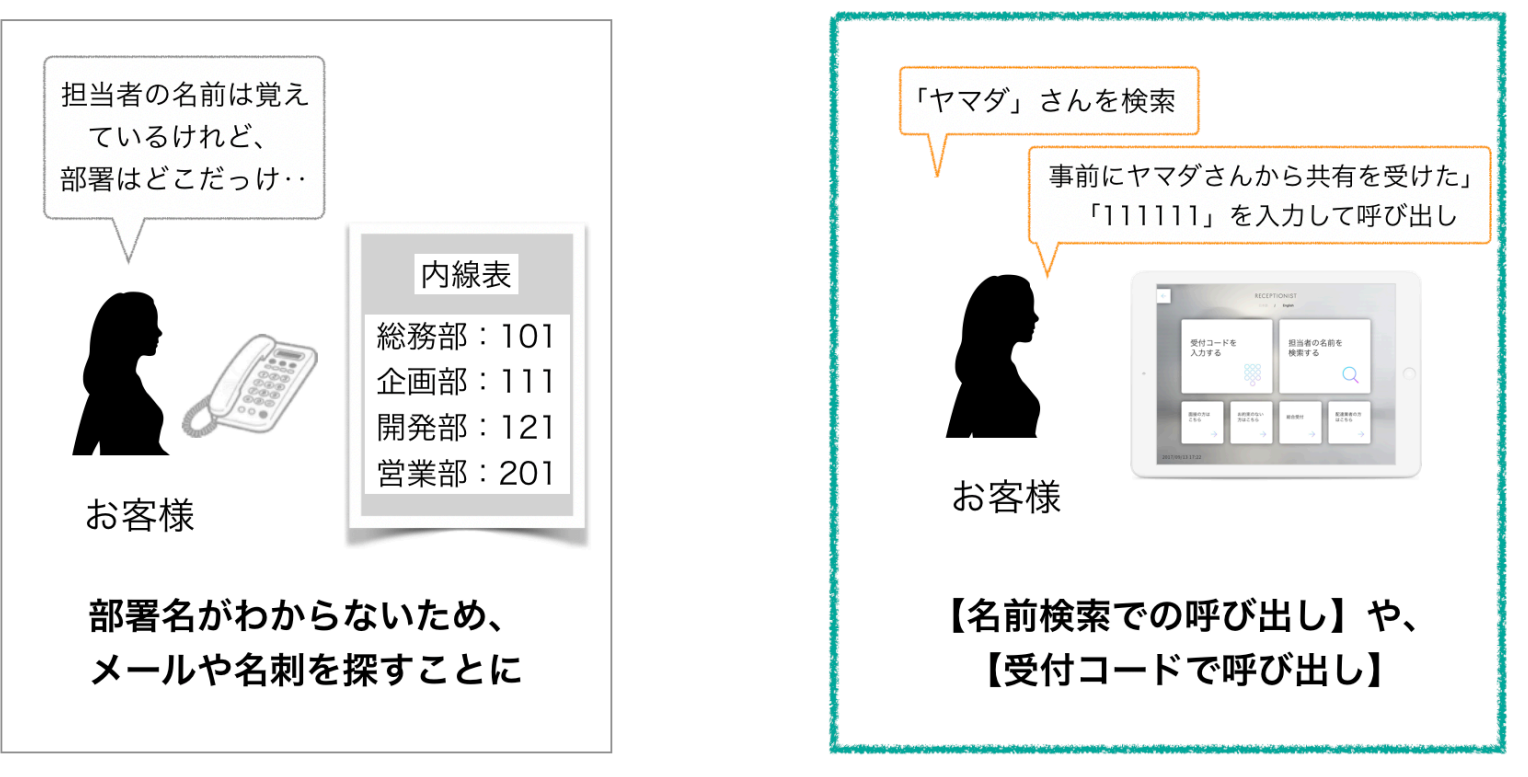

※受付コードはアポイントメント登録を行い発行します

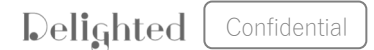

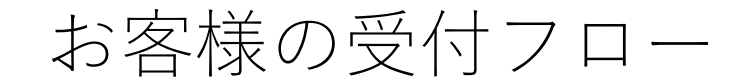

## 受付フロー1:担当者検索

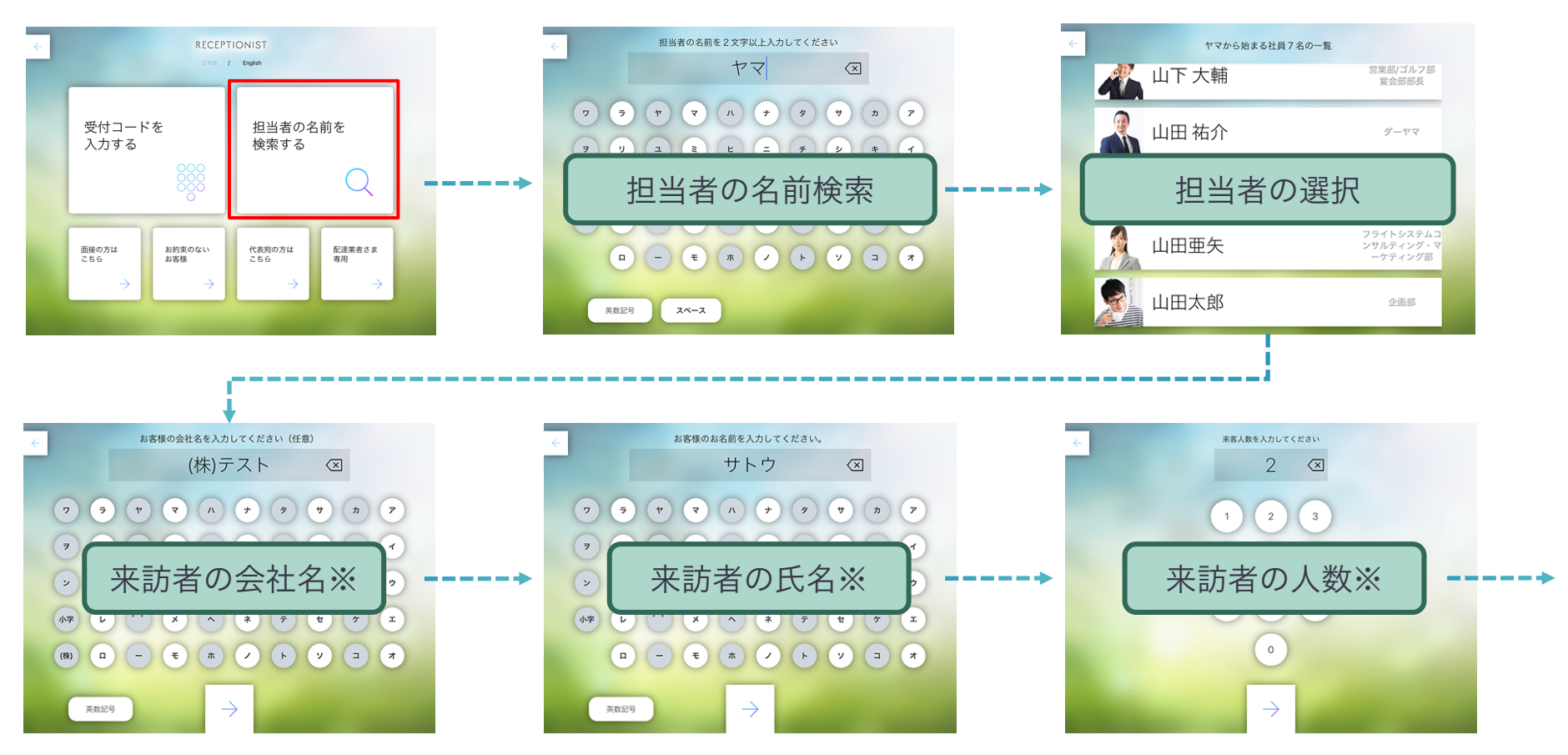

※入力可否の設定が可能なため、表示されない可能性もございます。

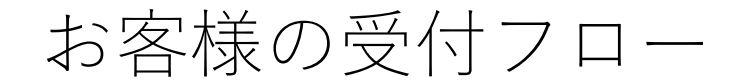

## 受付フロー1:担当者検索

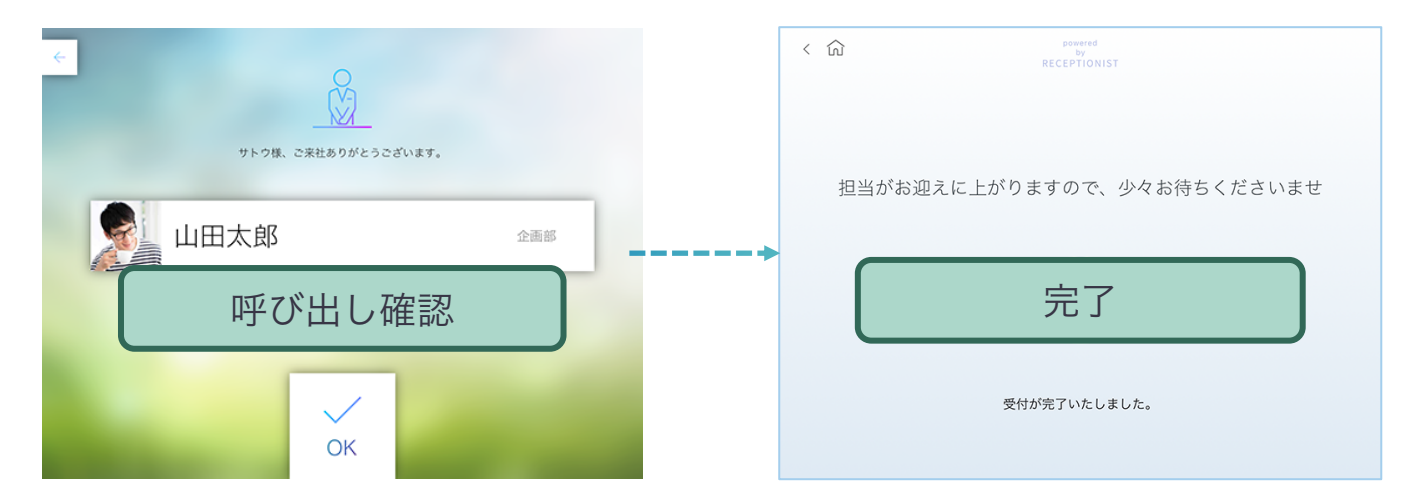

## 担当者にメンション通知で来客をお知らせします。

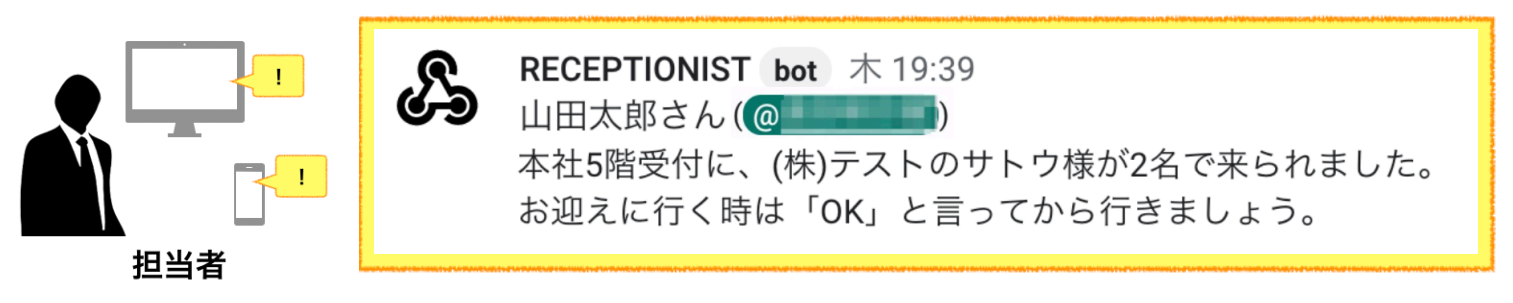

Delighted Confidential

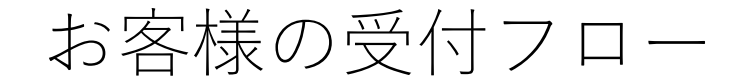

## 受付フロー2:受付コード

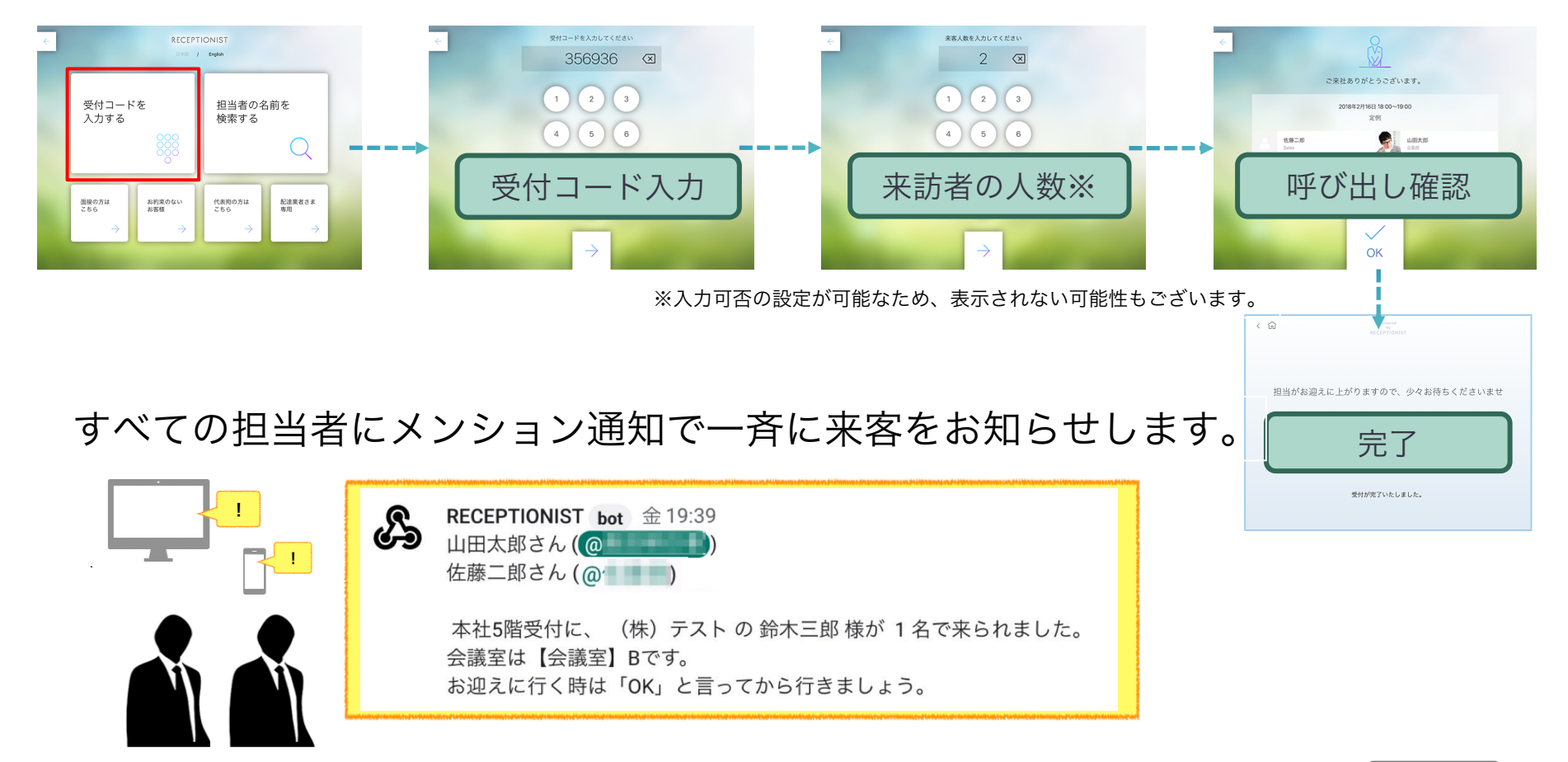

Delighted

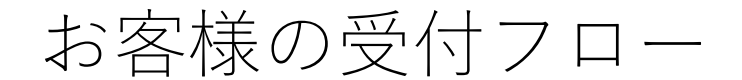

## 受付フロー3:カスタムボタン

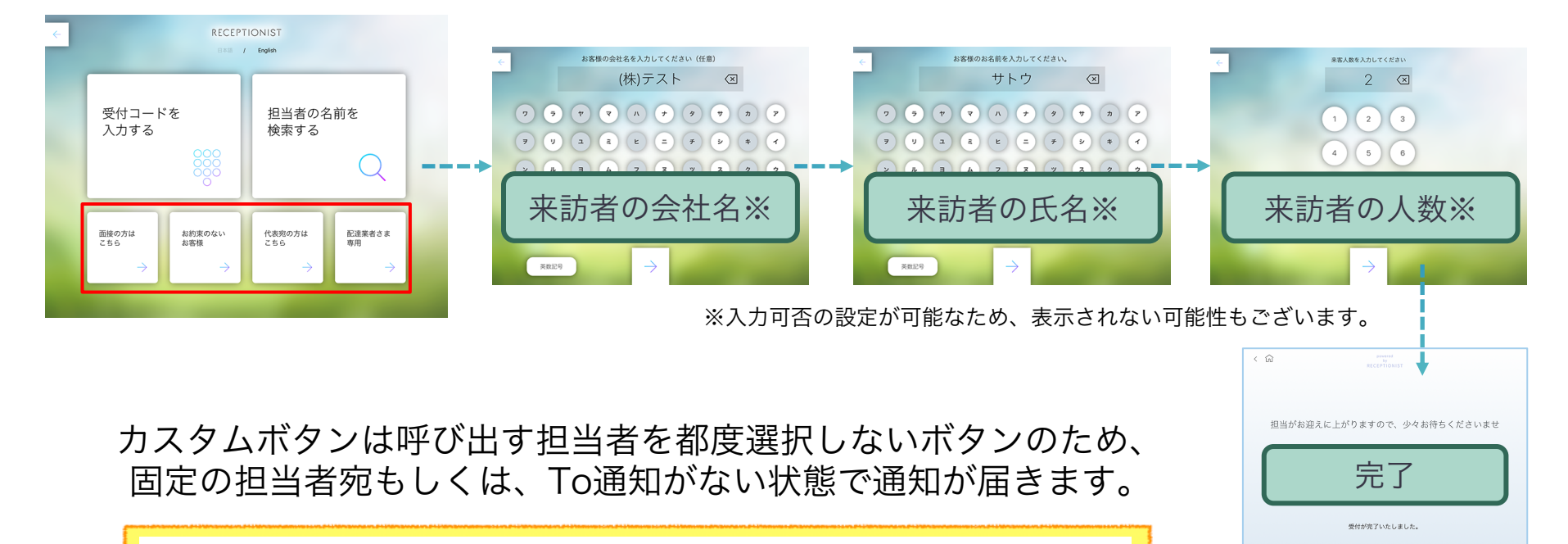

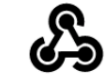

**RECEPTIONIST** bot 金 19:39 本社5階受付に、「配達業者さま専用」ボタンからお客様が来られました。 お迎えに行く時は「OK」と言ってから行きましょう。

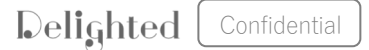

## 呼び出されたときの対応方法

お客様がRECEPTIONISTで呼び出しをすると、 指定されたグループチャットに以下のような通知が届きます。

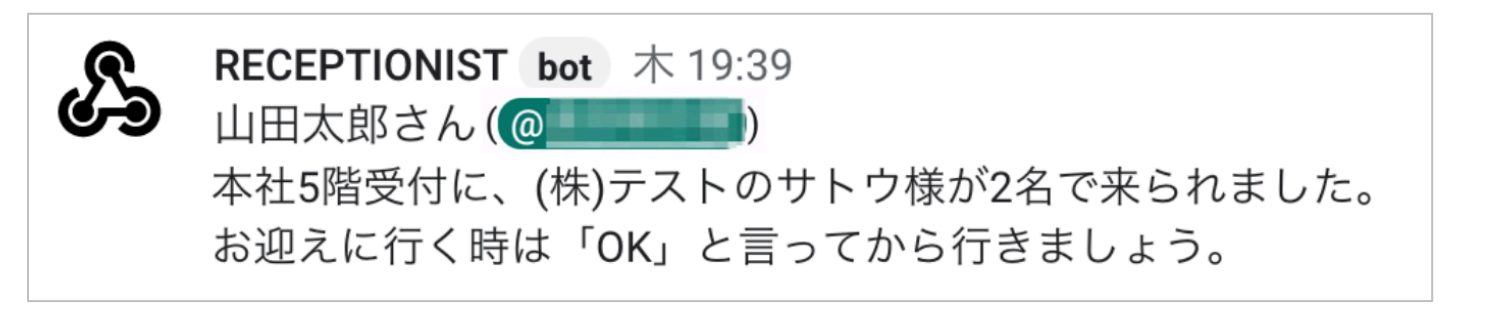

# スタンダードプラン以外でアシスタント通知先を指定している場合は、山田太郎さん(担当者)と、アシスタント通知先に指定されたアカウントにも同時にメンション通知が届きます。 RECEPTIONIST bot 木 19:39 山田太郎さん(@ & @ ) 本社5階受付に、(株)テストのサトウ様が2名で来られました。 お迎えに行く時は「OK」と言ってから行きましょう。

Delighted Confidential

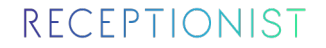

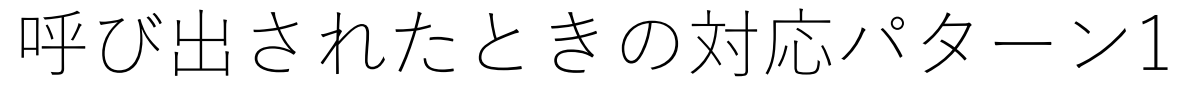

## 担当者が気付いて迎えに行く場合

担当者自身が迎えにいける場合は、自分で迎えに行くことがわかるよう にグループに投稿してからお迎えに行きましょう

## 例)「OK」「行きまーす」

 RECEPTIONIST bot 木 19:39
 山田太郎さん(@)
 本社5階受付に、(株)テストのサトウ様が2名で来られました。
 お迎えに行く時は「OK」と言ってから行きましょう。
 山田太郎19:39
 行きまーす!
 (1)
 (1)
 (1)
 (1)
 (1)
 (1)
 (1)
 (1)
 (1)
 (1)
 (1)
 (1)
 (1)
 (1)
 (1)
 (1)
 (1)
 (1)
 (1)
 (1)
 (1)
 (1)
 (1)
 (1)
 (1)
 (1)
 (1)
 (1)
 (1)
 (1)
 (1)
 (1)
 (1)
 (1)
 (1)
 (1)
 (1)
 (1)
 (1)
 (1)
 (1)
 (1)
 (1)
 (1)
 (1)
 (1)
 (1)
 (1)
 (1)
 (1)
 (1)
 (1)
 (1)
 (1)
 (1)
 (1)
 (1)
 (1)
 (1)
 (1)
 (1)
 (1)
 (1)
 (1)
 (1)
 (1)
 (1)
 (1)
 (1)
 (1)
 (1)
 (1)
 (1)
 (1)
 (1)
 (2)
 (2)
 (2)
 (2)
 (2)
 (2)
 (2)
 (2)
 (2)
 (2)
 (2)
 (2)
 (2)
 (2)
 (2)
 (2)
 (2)
 (2)
 (2)
 (2)
 (2)

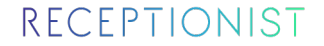

## 呼び出されたときの対応パターン2

## 担当者が気付いたけれどお迎えに行けず、誰かに頼みたい場合

会議中などでお迎えに行けない場合は、誰かに対応をお願いしましょう。 その場合もグループ上で依頼しましょう。

例)「まだ会議中なので、どなたか代わりにお願いできますか?」

RECEPTIONIST bot 木 19:39

山田太郎さん(@\_\_\_\_\_)

本社5階受付に、(株)テストのサトウ様が2名で来られました。 お迎えに行く時は「OK」と言ってから行きましょう。

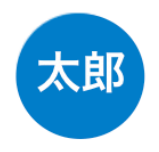

山田太郎19:39

まだ会議中なので、代わりに対応をお願いできますか?

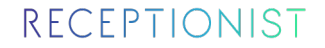

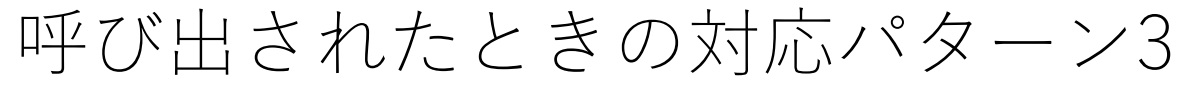

## 担当者が気付いていない場合

万が一、担当者からのレスポンスが無い場合は、同じチームのアシスタ ントや上司・部下、総務の方が対応するようにしましょう。

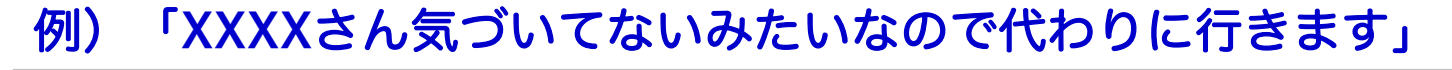

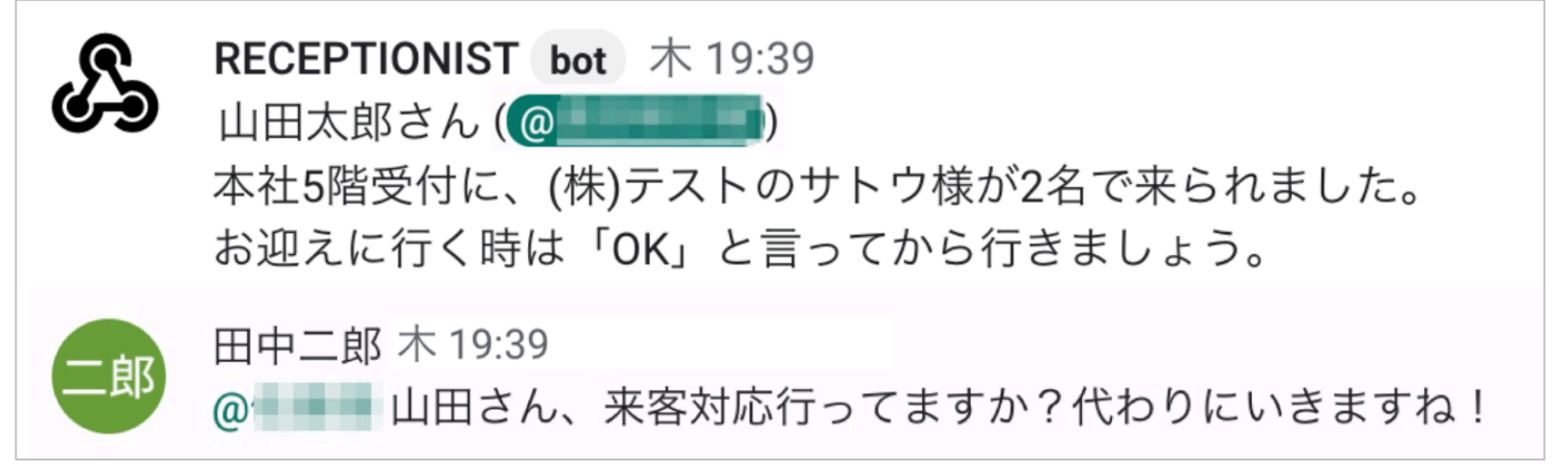

# 利用するための事前準備

- 利用登録
- 通知先グループへの参加

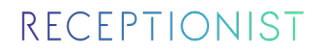

1

2

利用登録

管理者がRECEPTIONISTに社員情報を登録すると、利用登録案内メールが 届きます。

「RECEPTIONIST受付システム利用登録のご案内」というタイトルのメールを開き、「受付システム利用登録」ボタンをクリックしてください。

| RECEPTIONIST                                                                                                    |                                 |
|----------------------------------------------------------------------------------------------------|---------------------------------|
| さま                                                                                                    |                                 |
| はじめまして、受付システムの「RECEPTIONIST」でございます。                                                                             |                                 |
| 弊社では受付に「RECEPTIONIST」を利用いたします。来客応対で必要と<br>なりますので、以下からご登録をお願いいたします。                                              |                                 |
| 受付システム利用登録                                                                                                    | PCからメールを開き<br>クリックしてください。       |
| ◆上記ボタンがクリックできない場合は、下記のURLをChromeで開いてく<br>ださい。                                                                   | · · · · · · · · · · · · · · · · |
| The second second second second second second second second second second second second second second second se |                                 |
|                                                                                                    |                                 |
| エーッーロー 仮パスワード:                                                                                                  |                                 |
|                                                                                                    |                                 |

Delighted

Confidential

15

## 利用登録

3

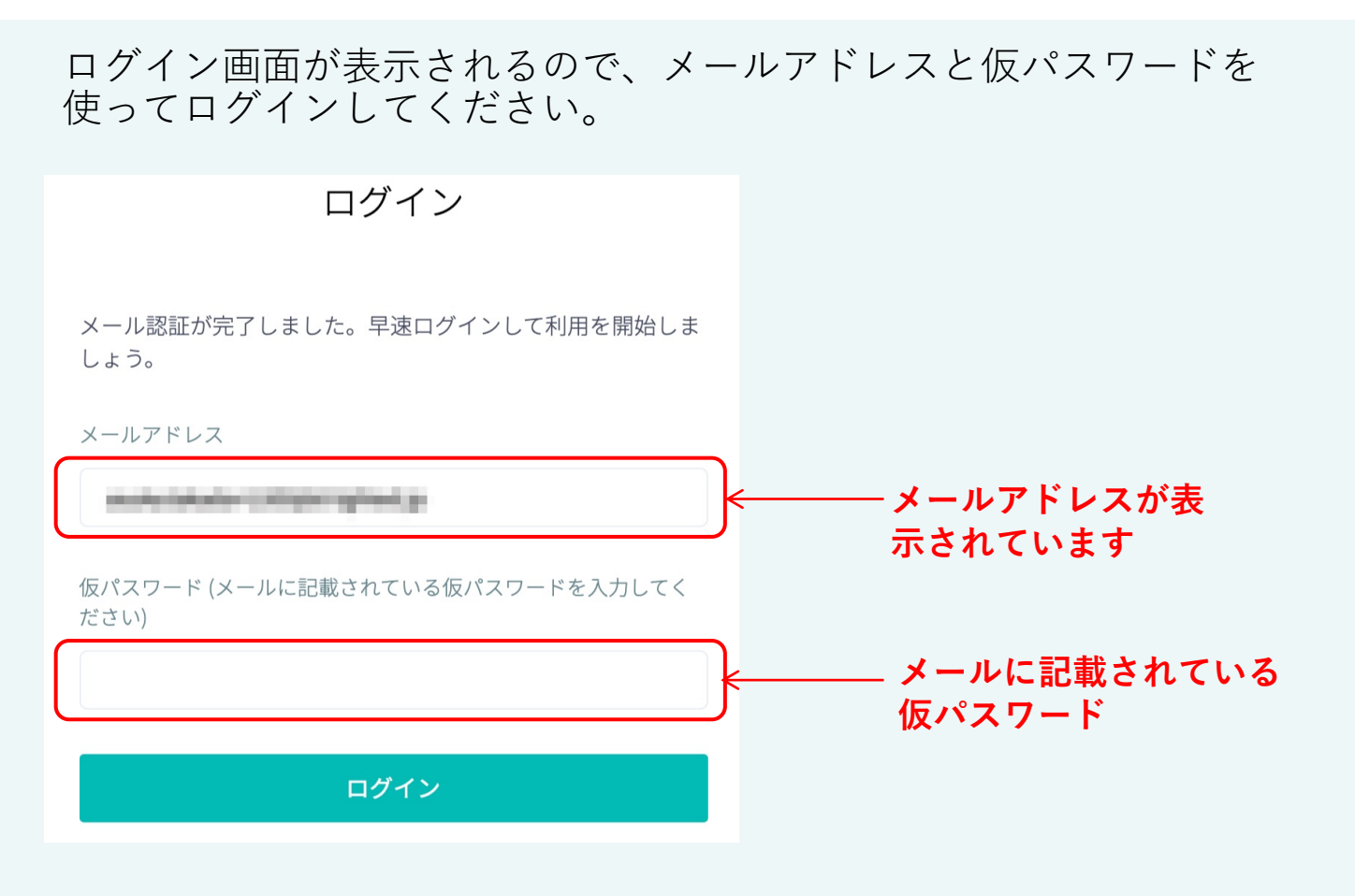

## 利用登録

4

新規登録画面が表示されますので、「 Mag 項目」を入力し、規約の同意に チェックを入れ「利用開始」ボタンを押してください。

| 新規登録                          |                            | ※管理者がカテやチャットID等を入力して<br>登録した場合はすでにカナやIDが入力され |
|-------------------------------|----------------------------|----------------------------------------------|
| 名前 <b>23</b> 酒<br>山田太郎        | 名前(カナ) 必須<br>ヤマダタロウ        | ます。修正が必要ない場合は修正不要です。                         |
| First Name 必須<br>Taro         | Last Name 😹                |                                              |
| パスワード 認識                      | パスワード(確認用) 必須              |                                              |
| 部署                            |                            |                                              |
| Hangouts Chat ユーザー名 (メールアドレス) |                            | 規約の同意にチェック                                   |
|                               |                            |                                              |
| □ ← □ 用規約及び <u>プライバシ</u>      | <u>ーポリシー</u> を読み、これに同意します。 |                                              |
|                               | 利用開始                       |                                              |

## 利用登録

#### 5 WEB管理画面のトップが表示されれば、ユーザー登録は完了です。

| RECEPTIONIST                                                                                                    | ヘルプセンター EN   JP 📿 🗸      |
|----------------------------------------------------------------------------------------------------|--------------------------|
| ŵ <sup>トップ</sup> トップ                                                                                                |                          |
| <ul> <li>シアホイントメント</li> <li>会社情報</li> <li>test株式会社</li> <li>150-0043</li> </ul>                                     | 社員情報<br>55 名             |
| アプリ情報<br>本社5階受付<br>丸の内オフィス<br>新宿オフィス<br>東北支社<br>四国支社<br>九州支社<br>関西支社<br>渋谷オフィス<br>渋谷オフィス<br>渋谷オフィス2<br>9台のタブレットを使用可 | 今月の来訪者情報<br>6 名<br>もっと見る |

Delighted Confidential

通知先グループへの参加

こちらは管理者から指示があった場合にご対応ください。 すでに管理者が対応しており、みなさまの対応は不要の場合があります。

1

通知先グループに参加することでRECEPTIONISTの利用が開始できます。 管理者からの案内に従って、Hangouts Chatの指定グループに参加しま しょう。

2

グループに参加したら、受付のiPadから自分の名前を検索し呼び出し ができるか確認してください。